# Shellu DUO

# ELSŐ BEÁLLÍTÁS

Helvezze be az eszközt a foglalatba. Kapcsolia be és kapcsolja ki az eszközt. Kiválaszthatja, hogyan szeretné használni a terméket. Shelly Cloud mobilalkalmazással és a Shelly Cloud szolgáltatással vagy a beágyazott webes felületen keresztül megismerkedhet a felügyeletre és vezérlésre vonatkozó utasításokkal is. IRÁNYÍTSA OTTHONÁT SZAVAKKAL!

Minden Shelly eszköz kompatibilis az Amazon Echo és a Google Home szolgáltatásokkal. Kériük, olvassa el lépésről lépésre útmutatónkat: https://shelly.cloud/compatibility

SHELLY ALKALMAZÁS

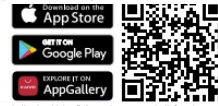

A Shelly Cloud lehetőséget ad az összes Shelly® eszköz vezérlésére és beállítására a világ bármely pontiáról. Csak internetkancsolatra és mohilalkalmazásunkra van szüksége amelyet okostelefoniára vagy táblagépére telepíthet. Regisztráció

Amikor először tölti be a Shelly Cloud mobilalkalmazást, létre kell hoznia egy fiókot, amely képes kezelni az összes Shelly® ecrivorát Elfeleitett ielszó

Abban az esetben, ha elfelejti vagy elveszíti jelszavát, csak adja meg a regisztrációhoz használt e-mail címet. Ezután utasításokat kap a jelszó megváltoztatásához.

FIGYELEM! Legyen óvatos, amikor a regisztráció során beírja az e-mail címét, mert ezt fogjuk használni, ha elfelejti a jelszavát Első lépések

A regisztráció után hozza létre első szobáját (vagy szobáit), ahol hozzá tudja adni és használni fogja Shelly eszközeit. A Shelly Cloud lehetőséget ad arra, hogy ieleneteket hozzon létre az eszközök automatikus be- és kikancsolásához előre meghatározott órákban vagy más paraméterek, például hőmérséklet, páratartalom, fény stb. alapián (a Shelly Cloud elérhető érzékelőjével). A Shelly Cloud egyszerű vezérlést és felügyeletet tesz lehetővé mobiltelefon, táblagép vagy PC hacználatával

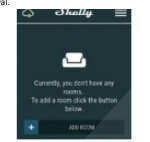

# Eszköz felvétele

Új Shelly-eszköz hozzáadásához csatlakoztassa az elektromos hálózathoz. 1. lépés:

Szerelje be a Shelly-t a konnektorba vagy kapcsolja fel a lámnát

FIGYELMEZTETÉS! Abban az esetben, ha a készülék nem hozott létre saiát Wi-Fi hálózatot SSID-vel, mint például a ShellyBulbDuo-35FA58 a fehér modellhez vagy a shellycolorhulh-35EA58 a színes verzióhoz, ellenőrizze van-e áram ellátás a Shelly-hez. Ha nem lát aktív WiFi hálózatot SSID-vel, például ShellyBulbDuo-35FA58 vagy shellycolorbulb-35FA58, állítsa alaphelyzetbe az eszközt. Ha a készülék be van kapcsolva, akkor 5 envmást követő alkalommal kell ki, és hekancsolnia\* Vagy ha kapcsolóhoz yan csatlakoztatya az eszközhöz, nyomia meg 5 egymást követő alkalommal\*. Amikor a jelzőfény villogni kezd, Shelly-nek vissza kell térnie AP módba. A Shelly duo RGBW esetében - a fény pirosan villogni kezd, a következő bekapcsoláskor és bekapcsoláskor kék színnel világít - ez azt jelenti, hogy az izzó AP-ben van több, Ha nem, kérjük, ismételje meg, vagy vegye fel a kapcsolatot ügyfélszolgálatunkkal a support@shelly.cloud

\*Minden kikapcsolt állapot esetén várjon 2-3 másodpercet. lépés

Válassza az "Eszköz hozzáadása" lehetőséget. Ha később további eszközőket szeretne hozzáadni használia a főkénernyő jobb felső sarkában található alkalmazásmenüt maid kattintson az "Eszköz hozzáadása" gombra. Íria be annak a Wi-Fi hálózatnak a nevét (SSID) és jelszavát, amelyhez hozzá szeretné adni az eszközt

## 6. lépés:

Adja meg az eszköz nevét (az eszköznév mezőben). Válasszon egy szobát, amelyben az eszközt el kívánja helyezni. Kiválaszthat egy ikont, vagy hozzáadhat egy képet, hogy könnyebben felismerhető legyen. Nyomja meg az "eszköz mentése" gombot.

> X .

# 7. lénés

A Shelly Cloud szolgáltatáshoz való csatlakozás engedélyezéséhez, az eszköz távvezérléséhez és felügyeletéhez, nyomja meg az "IGEN" gombot a következő felugró ablakban.

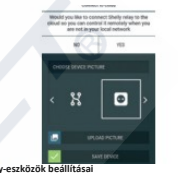

Miután a Shelly eszköz bekerült az alkalmazásba, vezérelheti, módosíthatja a beállításait, és automatizálhatia a működését. A készülék he- és kikancsolásá hoz használja a bekapcsológombot. A készülék részletes menüjébe való belépéshez kattintson a nevére. A részletek menüből vezérelheti az eszközt. valamint szerkesztheti annak megielenését és hoállításait

A Shelly Duo RGBW kétféleképpen állítható be:

- Meteor eső Fokozatos átmenet

10 .

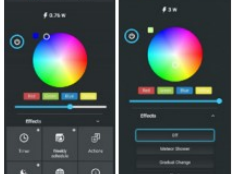

Win mod - nozateres point: Koninguraja a sneny-t wich p hozaferesi pont létrehozásahoz. Miután beírta a részleteket a megfelelő mezőkbe, nyomja meg a Hozzáférési pont létrehozása gombot.
 Felhő – A Cloud szolgáltatáshoz való csatlakozás engedélyezése

vagy letitása. Bejelentkezés korlátozása - Korlátozza a Shelly webes felületét felhasználónévvel és jelszóval. Miután beírta a részleteket a mezőkbe, nyomja meg a Shelly korlátozása gombot Beállítások Bekapcsolás alapértelmezett módban - ez állítia he az

Kiválaszthatja az intenzitást és kikancsolhatja

Parm Vite Col

5

.

Időzítő- Automatikusan kezeli a tápellátását, használhatja Automatikus kikapcsolás: Bekapcsolás után a tápellátás

bekapcsolást. Heti menetrend - Ehhez a funkcióhoz internetkapcsolat

szükséges. Az internet használatához a Shelly-nek csatlakoznia kell egy aktív internetkapcsolattal rendelkező helvi WiFi

automatikusan kikapcsol egy előre meghatározott idő után (másodpercben). A 0 érték megszakítja az automatikus

Iealittäst. Automatikus BE: Kikapcsolás után a tápellátás automati-kusan bekapcsol egy előre meghatározott idő után (másodpercben). A 0 érték megszakítja az automatikus

.

leállítást

5

alapértelmezett üzemi állapotot, amikor a shelly tápellátása alatt van Be: állítsa be a shelly-t bekapcsolásra, ha van áram.

Eszközinformációk - itt láthatja az eszközazonosítót (Shelly egyedi azonosítója), az eszköz IP-címét (a Shelly IP-je a Wi-Fi van hálózathan)

### Fehér mód – normál fehér színű izzóként működik. A BEÁGYAZOTT WEBES FELÜLET

- A Shelly eszköz mobilalkalmazás nélkül is beállítható és vezérelhető mobiltelefon, táblagép vagy számítógép böngészőjén keresztül és WiFi kapcsolaton keresztül. Használt rövidítések
- Shelly-ID az eszköz egyedi neve. 6 vagy több karakterből áll. Tartalmazhat számokat és betűket. például **35FA58**. SSID – az eszköz által létrehozott WiEi hálózat neve.
  - például shellycolor-35FA58. Access Point (AP) az a mód, amelyben az eszköz létrehozza saját WiFi csatlakozási pontját a megfelelő névvel (SSID). • Client Mode (CM) – az a mód, amelyben az eszköz egy másik WiFi hálózathoz csatlakozik.

#### Telepítés/kezdeti lépések 1. lépés:

Helyezze a Shelly DUO-t a foglalatba, és kapcsolja fel a

FIGYELMEZTETÉS! Ha nem látja a WiFi-t, kérjük, hagyja abba az 1. lépést a kezdeti lépésekből és próbálja meg a 2

2 lénés Amikor a lámna hekancsol a Shelly létrehozott egy saját WiFi hálózatot (saját AP), névvel (SSID), például ShellyBulbDuo-35FA58. Csatlakoztassa hozzá telefonját. táblagépét vagy számítógépét. 3. lépés írja be a 192.168.33.1 címet a böngésző

Az izzó fehér változatában szabályozhatja a színhőmérkeresőmezőjébe a Shelly eszköz webes felületének sékletet és az intenzitást az ábrán látható módon betöltéséhez. Kezdőlap

Ez a beágyazott webes felület kezdőlapja. Ha helyesen van beállítva, akkor információkat fog látni az aktuális energiafogyasztásról, wattban, aktuális állapotról (be / ki), aktuális fénverőszintről. a fénv aktuális hőmérsékletéről. a kapcsológombról, a felhőhöz való csatlakozásról, a pontos időről, a beállításokról

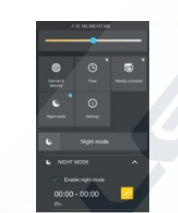

ernet/Biztonság WiFi mód - Kliens: Lehetővé teszi, hogy az eszköz csatlakozzon egy elérhető WiFi hálózathoz. Miután beirta a részleteket a mezőkbe, nyomja meg a Connect gombot. WiFi kliens biztonsági mertése: Adjon hozzá egy tartalék

WiFi hálózatot ara az esetre, ha az elsődleges hálózat elérhetetlenné válna. WiFi mód - AP: Konfigurálja a Shelly-t WiFi hozzáférési pont

létrehozásához. Miután beírta a részleteket a mezőkbe, nyomja meg a Hozzáférési pont létrehozása gombot.

Felhő – A Cloud szolgáltatáshoz való csatlakozás engedélyezése vagy letiltása.
Bejelentkezés korlátozása - Korlátozza a Shely webes

felületét felhasználónévvel és jelszóval. Miután beírta a részleteket a mezőkbe, nyomja meg a Shelly korlátozása gombot. SNTP-kiszolgáló - Beállíthat egyéni SNTP-kiszolgálót. Írja be

Wiri halczaria zraż ze seter, ha że ekódejes halczat, ekheretiem kuja z sobat w sobat w sob

Automatikus BE: Kikapcsolás után a tápegység automatikusan bekapcsol egy előre meghatározott idő után (másodpercben). A 0 érték megszakítja az automatikus

bekapcsolast. FIGYELMEZTETÉS! Ha nem látja a WiFi-t, kérjük, hagyja abba az I. lépést az útmutató új eszköz hozzáadására.
 Heti menetrend - Ehhez a funkcióhoz internetkapcsolat

Be: allita be a shely-t belapoolara, na van em. to: allita be a hely-t belapoolara, na van em. to: allita be a hely-t klapoolara, hav an arm. Menter des allita be a sider (militaria belapota, anikor arm allat volt. Harneet iid - allita be a sider (militaria belapota, anikor arm allat volt. Harneet iid - allita be a sider (militaria belapota), anikor arm allat volt. Harneet iid - allita be a sider (militaria belapota), anikor arm allat volt. Harneet iid - allita be a sider (militaria belapota), anikor arm allita volt. Harneet iid - allitaria be a sider (militaria belapota), anikor arm allitaria belapota. Allitaria belapota anikor arm allitaria belapota (militaria), angleteleor/nagringulator vage ege a chely du OX -rol 100% -ra emel a ferverot. Az erték O es megiatazozott idopotam, napketleor/nagringulator vage ege and militaria belapota anikor arm allitaria belapota (militaria), angleteleor/nagringulator vage ege a chely du OX -rol 100% -ra emel a ferverot. Az erték O es megiatazoztt idopotam, napketleor/nagringulator vage ege and militaria belapota angleteleor (hargingulator vage ege).

5000 mis kootni lehet. mengel adatozotti üdgontāma nuķeltel napavgate iddi vagu tala. mengel adatozotti üdgontāma nuķeltel napavgate iddi vagu tala. Erzi ja jemistimas da fotoraju hey – engedējezze vagu titsa le az terviero, anniytem midem belapizotiskor belatība a terviero tiddom a s fotoraju hey – engedējezze vagu titsa le az terviero, anniytem midem belapizotiskor belatība a terviero konto a s fotoraju hey – engedējezze vagu titsa le az terviero, anniytem midem belapizotiskor belatība a terviero konto a s fotoraju hey – engedējezze vagu titsa le az terviero, anniytem midem belapizotiskor belatība a terviero alopāti belatības konta a belapit kontsa a Stevēj yad beletiņesti doļopat teri konte s belapit konta belapit konta a belapit yan alat tabal informacija, az eskola jo forma (a Sahle) frez a vaļa alapit terinesti aligota kimenta aligati yan alat

BE: Állítsa be a Shelly-t úgy, hogy bekapcsoljon, ha úira áram alá kerül

KI: Állítsa be a Shelly-t úgy, hogy kikapcsoljon, ha úira áram alá kerül.

Utolsó mód visszaállítása - Állítsa be a Shelly-t, hogy visszatérjen az utolsó állapotba, amikor újra áram alá korül

Átmeneti idő - Állítsa be az időt (milliszekundumban). amennyi idö alatt a a Shelly Duo fényereje 0% -ról 100% -ra megy. Az érték 0 és 5000 ms között lehet.

Időzóna és földrajzi hely – Az időzóna és a földrajzi hely automatikus észlelésének engedélyezése vagy letiltása. Firmware frissítés - Frissítse a Shelly firmware-jét, amikor új verzió jelenik meg. Gvári beállítások visszaállítása - A Shelly gvári

lapbeállításainak visszaállítása.

Eszköz újraindítása – Újraindítia az eszközt Eszközinformációk - Itt láthatja a következőket:

Eszközazonosító - A Shelly egyedi azonosítója

Eszköz IP-címe - A Shelly IP-címe a Wi-Fi hálózatban További funkciók - A Shelly Iehetővé teszi a HTTP-n keresztüli vezérlést bármely más eszközről, otthoni automatizálási vezérlőről, mobilalkalmazásról vagy szerverről. A REST-vezérlési protokollal kapcsolatos további információkért látogasson el www.shelly.cloud vagy küldjön kérést a developers@shelly.cloud

Színmód – ebben a módban tetszés szerint választhat színt. Kikapcsolhatja és kiválaszthatja a fényhatásokat is választhat: - Az off- effektek ki lesznek kapcsolva - Vaku

kein egy aktiv internetkapkolattal reindetketo netyi wirri hálózathoz. A Shelly automatikusan be- és kikapcsolnat egy előre meghatározott időpontban napketlekor/napnyugtakor vagy egy meghatározott időpontban napketlek/napnyugta előtt vagy után. Több ütemezés is lehetséges. Ejszakai mód – Ezzel a móddal beállíthat egy időtartamot és fény intenzitását. Színes módban különböző fényerőt, amelyben minden bekapcsolásnál beállítja a fényerőt az előre meghatározott szintre. Ki kell választania a kezdési és befejezési időpontot a fényerőszintet. Internet/Biztonság
 WiFi mód - Kliens: lehetővé teszl, hogy az eszköz csatlakozzon egy elérhető WiFi hálózathoz. Miután beírta a részleteket a megfelelő mezőkbe, nyomja meg a Connect gombot. WiFi kliens biztonsági mentése: Adjon hozzá egy tartalék WiFi hálózatot arra az esetre, ha az elsődleges hálózat

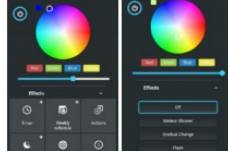

5. lénés Lépjen be a felderített eszközök listájába, és válassza ki a fiókjába felvenni kívánt eszközt.

Körülbelül 30 másodperccel az új keresés után a helyi

WiFi hálózaton talált eszközök, lista formájában az alapértelmezett szoba képernyőn láthatóak lesznek

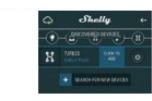

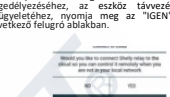

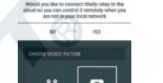

Shelly Shelly-eszközök beállításai

### Az eszköz WiFi hálózatba való sikeres felvétele után a következő felugró ablak jelenik meg:

O 4

iOS használata esetén: a következő képernyő jelenik

Shelly

Nyomja meg iPhone / iPad / iPod "home" gombját.

Nyissa meg a Beállításokat > WiFi és csatlakozzon a Shelly által létrehozott WiFi hálózathoz, pl. shelly1-

35FA58 Android basználata esetén a telefon/táblagén

automatikusan átvizsgálja és felveszi az összes új Shelly

eszközt abba a WiFi hálózatba, amelyhez csatlakozik

rh

3. lépés

lépés